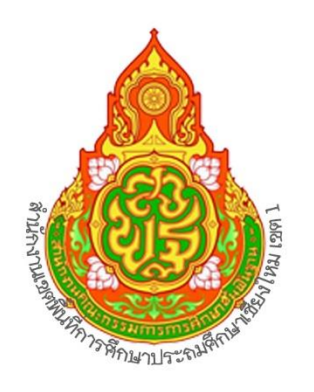

# คู่มีอการปฏิบัติงาน

# กลุ่มบริหารงานการเงินและสินทรัพย์

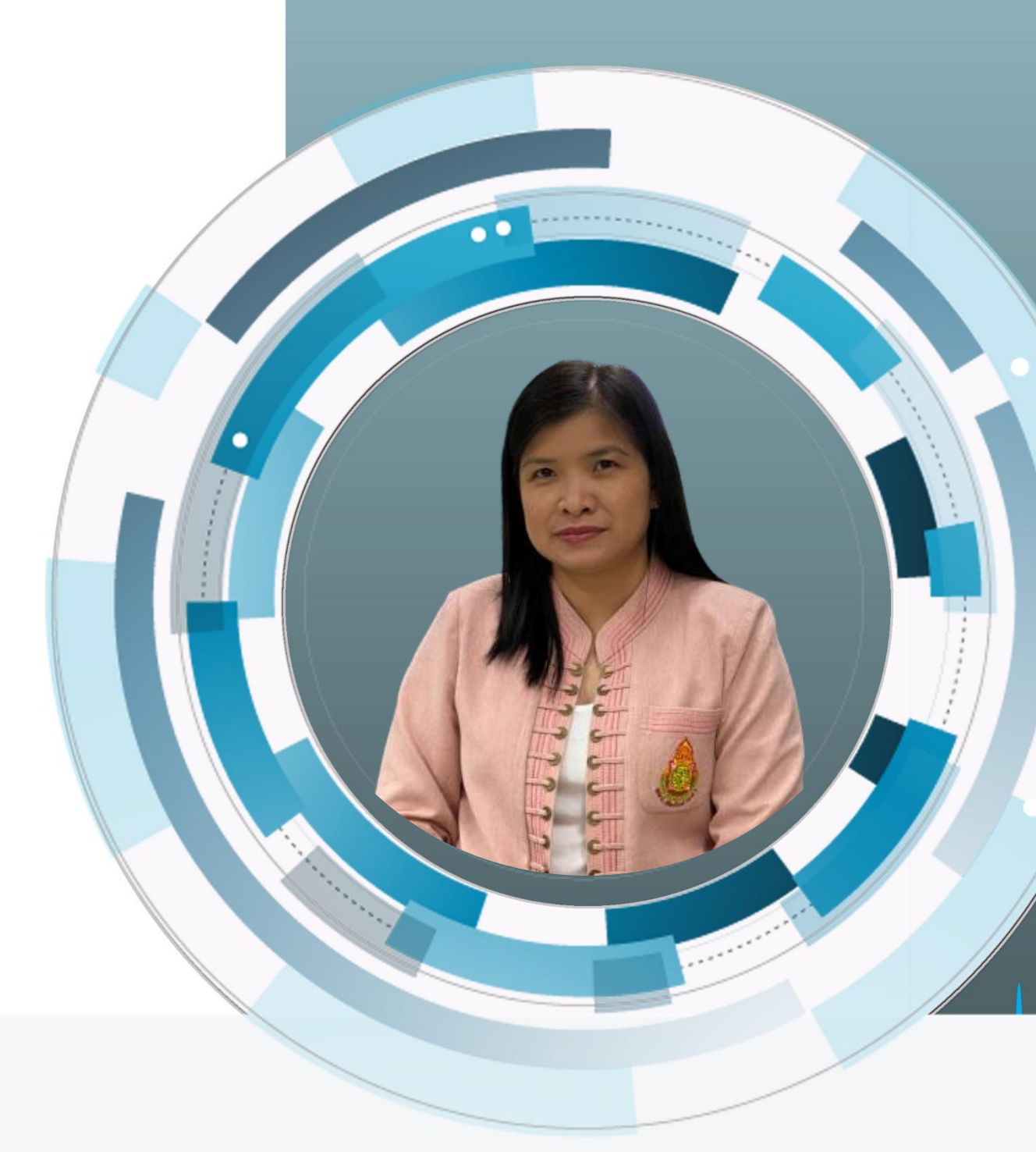

## **นางสาวนุชารี ผลระลึก** นักวิชาการเงินและบัญชีชำนาญการ สำนักงานเขดพื้นที่การศึกษาประถมศึกษาเซียงใหม<sup>่</sup> เขต 1

### สารบัญ

|                                                           | หน้า  |
|-----------------------------------------------------------|-------|
| การบันทึกการจ่ายเงินชำระหนี้ในระบบ GFMIS                  | 1 – 4 |
| การตรวจสอบหลักฐานการสรุปการจ่ายเงินงบประมาณและนอกงบประมาณ | 5     |
| การบันทึกบัญชี และจัดทำรายละเอียดประกอบการบันทึกบัญชี     | 6 - 9 |
| การล้างหนี้เงินยืมราชการในระบบ GFMIS                      | 10    |

|     |                                                                                   | <b></b> ສະຍະເວ |                 |
|-----|-----------------------------------------------------------------------------------|----------------|-----------------|
| ที่ | ขั้นตอนการปฏิบัติงาน                                                              | ลา             | ผู้รับผิดชอบ    |
|     |                                                                                   | (นาที/         |                 |
|     |                                                                                   | ชั่งโมง/       |                 |
|     |                                                                                   | เดือน)         |                 |
|     | การบันทึกการจ่ายซำระเงินของส่วนราชการในระบบ GFMIS มี 2 กรณีคือ                    | ฎีกาละ         | นางสาวนุชจรี ผล |
|     | 1. การจ่ายเงินต่อให้กับข้าราชการ/ลูกจ้า/บุคคลภายนอก หลังจากที่                    | 5 นาที         | ระลึก           |
|     | ส่วนราชการได้รับโอนเงินจากกรมบัญชีกลาง/คลังจังหวัด เพื่อล้าง                      | ต่อ 1          |                 |
|     | บัญชีใบสำคัญค้างจ่ายหรือเจ้าหนี้การค้า (กรณีที่ไม่จ่ายตรง) ที่ส่วน                | ฎีกา           |                 |
|     | ราชการตงเบกไว้                                                                    |                |                 |
|     | เมนู SAP menu →สวนเพมเตม →สวนเพมเตม – ระบบเบกจายเงน                               |                |                 |
|     | การบนทกรายการ $\longrightarrow$ สาหรบสวนราชการ $\longrightarrow$ ZF_53_PM         |                |                 |
|     | เขาransaction Code : ZF_53_PM                                                     |                |                 |
|     | 1. วนพเอกสาร ระบุวนท ททาการงายชาระเงนตอหรอวนทลางเปลาคญ                            |                |                 |
|     | 2. วันที่ผ่านรายการ ระบุวันที่ผ่านรายการ(วันที่มีผลกับงบการเงิน) โดย              |                |                 |
|     | ทั่วไประบบจะแสดงวันที่ปัจจุบันให้แต่ทำการเปลี่ยนแปลงได้                           |                |                 |
|     | <ol> <li>ประเภทเอกสาร ระบบจะกำหนดค่าประเภทเอกสารให้ตามคำสัง</li> </ol>            |                |                 |
|     | (Transaction Code) ที่เลือกโดยแสดงค่าเป็น "PM" เสมอ                               |                |                 |
|     | <ol> <li>การอ้างอิง ระบุเลขที่ของเอกสารอ้างอิง 14 หลัก ประกอบด้วย ปีงบ</li> </ol> |                |                 |
|     | ประมาณ(ปีบัญชี) 4 หลัก และตามด้วยเลขที่เอกสารการตั้งเบิกจากระบบ                   |                |                 |
|     | GFMIS 10 หลก เช่น ตองการลางเปลาคญทมเลขเอกสารการตั้งเปกจาก                         |                |                 |
|     | ระบบ GFMIS 360000001 ปงบบระมาณ 2559 จะต่องระบุวา                                  |                |                 |
|     | 2016360000001                                                                     |                |                 |
|     | ว. แถนาเทยาระกัญถุนาทนเถอกเองเองเมเบง<br>                                         |                |                 |
|     | <ol> <li>ปญช ระบุรหสบญชแยกประเภททวเบของบญชเงนผากธนาคาร</li> </ol>                 |                |                 |
|     | GL =1101020603 คือเงินฝากธนาคารงบประมาณ                                           |                |                 |
|     | GL =1101020604 คือเงินฝากธนาคารนอกงบประมาณ                                        |                |                 |
|     | 7. จานวนเงน ระบุจานวนเงนททาการจายเหกบขาราชการ/ลูกจาง                              |                |                 |
|     | หรือเจ้าหน้าที่ หรือส่วนงานอื่น ๆ จำนวนเงินสุทธิหลังจากหักภาษี ณ ที่ จ่าย         |                |                 |
|     | 8. ประเภทธุรกิจ ระบุรหัสจังหวัด เชียงใหม่ ระบุ 5000                               |                |                 |
|     | <u>การเลือกรายการเปิด</u>                                                         |                |                 |
|     | <ol> <li>บัญชี ระบุรหัสของส่วนราชการ ถ้าเป็นใบสำคัญค้างจ่าย ระบุ A</li> </ol>     |                |                 |
|     | ถ้าเป็นเจ้าหนี้ ระบุ V                                                            |                |                 |
|     | <u>การเลือกเพิ่มเติม</u>                                                          |                |                 |
|     | 10. ——> สามารถระบุเงือนไขในการค้นหาเพิ่มเติมได้ โดยเลือก                          |                |                 |
|     | เงื่อนไขตามที่ต้องการค้นหา เช่น เลขที่เอกสาร หมายถึงการค้นหาด้วยการ               |                |                 |

#### ขั้นตอนในการบันทึกการจ่ายเงินชำระหนี้ในระบบ GFMIS กลุ่มบริหารการเงินและสินทรัพย์

| 1 - 1                                                                    |   |
|--------------------------------------------------------------------------|---|
| ระบุเลขที่เอกสารที่ได้จากการบันทึกรายการตั้งเบิก                         |   |
| 11. กด √หรือ Enter เพอระบุเลขทเอกสารการตงเบกทตองการ                      |   |
| จะทำการล้างใบสำคัญหรือเจ้าหนี จากนั้นกด <u>ประมวลผลรายการเบิก</u>        |   |
| พื่อจะไปหน้าจอถัดไป                                                      |   |
| 12. Tab มาตรฐาน ระบบแสดงรายการเปิด (รายการคงค้างที่ยังไม่ได้             |   |
| ชำระเงินตามเลขที่เอกสารการตั้งเบิกที่ได้ระบุไว้ของผู้ขายรายนั้น ๆ และ    |   |
| รายละเอียดของรายการ ซึ่งสามารถเรียกดูรายละเอียดของแต่ละรายการได้         |   |
| โดยการ Double Click                                                      |   |
| 13. เลือกรายการที่ต้องการจ่ายชำระเงิน Double Click ที่จำนวนเงิน          |   |
| ให้ตัวเลขเป็นสีน้ำเงินหมายถึงได้เลือกแล้ว และที่ฟิลด์"กำหนด" (ด้านล่าง   |   |
| ขวามือหน้าจอ)จะขึ้นจำนวนเงินตามรายการที่ได้เลือกไว้ กรณีถ้าต้องการ       |   |
| ยกเลิกรายการที่เลือกให้ Double Click อีกครั้งที่จำนวนเงินของรายการที่    |   |
| ต้องการยกเลิกให้ตัวเลขเป็นสีดำ และที่ฟิลด์ "กำหนด" (ด้านล่างขวามือ       |   |
| หน้าจอ) จำนวนเงินจะลดลงตามรายการที่ยกเลิก                                |   |
| 14. ตรวจสอบการหักภาษี ณ ที่จ่าย เลือก tab ภ/ษ หักที่จ่าย ระบบจะแสดง      |   |
| ยอดเงินสุทธิลายอดหักภาษีหัก ณ ที่จ่าย ที่หักไว้ (กรณีมีภาษีหัก ณ ที่จ่าย |   |
| เกี่ยวข้องกับรายการตั้งเบิกนั้น ๆ ) สามารถเช็คภาษีได้ในTAB ภาษีหัก ณ ที่ |   |
| จ่าย                                                                     |   |
| 15. ตรวจสอบรายการผลต่างก่อนที่จะทำการเก็บข้อมูล ตรวจสอบฟิลด์ 3ฟิลด์      |   |
| (ด้านล่างขวามือของหน้าจอ) ตามข้อ 17                                      |   |
| 16. จำนวนเงินที่บันทึก จำนวนเงินที่ทำการจ่ายให้ข้าราชการ/ลูกจ้างหรือ     |   |
| เจ้าหน้าที่หรือส่วนงานอื่น ๆ (จำนวนเงินสุทธิหลังหักภาษี ณ ที่จ่าย)       |   |
| ซึ่งเป็นจำนวนเดียวกับจำนวนเงินที่ขอรับ(ที่บันทึกจากหน้าจอ"ผ่านรายการ     |   |
| จ่ายชำระเงิน:ข้อมูลส่วนหัว"ในส่วนของ"ข้อมูลของธนาคารในฟิลด์"จำนวน        |   |
| เงิน"                                                                    |   |
| 17. กำหนด จำนวนเงินตามรายการยอดหนี้คงค้างที่เลือกเพื่อทำการจ่าย          |   |
| ชำระเงิบ(จากหบ้าจอ"ผ่าบรายการจ่ายชำระเงิบ ประบวลผลรายการเปิด")           |   |
| 18. ไม่ได้กำหนดไว้ ผลต่างระหว่างจำนวนเงินที่บันทึก กับจำนวนเงินของราย    |   |
| การที่เลือกซึ่งจำนวนเงินในฟิลด์นี้จะต้องเท่ากับ 0.00 เสมอ จึงจะสามารถ    |   |
| ผ่านรายการจ่ายชำระเงินได้                                                |   |
| 19. กดวิว   เพื่อไปที่หน้าจอ "ผ่านรายการการจ่ายชำระเงิน:แสดงภาพรวม"      |   |
| 20. เลือกเมน เอกสาร → จำลอง ระบบจะแสดงรายการเดบิต-เครดิต                 |   |
| ู้<br>ของบัถเซีที่เกี่ยวข้องกับรายการจ่ายชำระเงิน                        |   |
| 21. ตรวจสอบความถกต้อง จากนั้นกดเซฟเพื่อจัดเก็บรายการ (Save) ระบบ         |   |
| ระบบอะที่ขุข้อดาวบุ "เอกสาร 17XXXXXXX ได้ผ่าบรายการใบรงผัสบุริจะพื้น     |   |
| xxได้ทำการจัดเลขที่เอกสารลงใบเอกสารประกอบการบับทึกรายการเพื่อใช้         |   |
| อ้างอิงต่อไป                                                             |   |
| -                                                                        | 1 |

| 2. การบันทึกการจ่ายชำระเงินแบบไม่มีเจ้าหนี้                                                                                   |        |  |
|----------------------------------------------------------------------------------------------------|--------|--|
| ใช้สำหรับการบันทึกรายการจ่ายชำระเงินจาก "เงินนอกงบประมาณที่ฝากไว้                                                             |        |  |
| กับธนาคารพาณิชย์" ที่ไม่มีการตั้งหนี้ไว้ก่อน ใช้ Transaction Code :                                                           |        |  |
| ZF_02_PP                                                                                                    | เอกสาร |  |
| เมนู SAP menu $ ightarrow$ ส่วนเพิ่มเติม $ ightarrow$ ส่วนเพิ่มเติม – ระบบเบิกจ่ายเงิน                                        | ชุดละ  |  |
| การบันทึกรายการ —> สำหรับส่วนราชการ —>ZF 02 PP                                                                                | 8-10   |  |
| 1. วันที่เอกสาร ระบุวันที่เกิดรายการในรูปแบบตัวเลขDD.MM.YYY(ปี                                                                | นาที   |  |
| ዋศ.)                                                                                                    |        |  |
| 2. วันที่ผ่านรายการ ระบุวันที่ผ่านรายการในรูปแบบ DD.MM.YYY(ปี                                                                 |        |  |
| คศ.)                                                                                                    |        |  |
| 3. รหัสหน่วยงาน ระบุรหัสหน่วยงาน                                                                                              |        |  |
| 4. ข้อความส่วนหัวเอกสาร ระบุข้อมูลรายละเอียดการจ่ายเงิน                                                                       |        |  |
| 5. Pstky ระบุ 40 หมายถึงเดบิต 50 หมายถึงเครดิต                                                                                |        |  |
| <ol> <li>บัญชี้ ระบุรหัสบัญชีแยกประเภทที่ต้องการบันทึกรายการได้แก่</li> </ol>                                                 |        |  |
| เดบิต ้ค่าใช้จ่าย                                                                                                    |        |  |
| 7. กด √ เพื่อไปหน้าจอถัดไป                                                                                                    |        |  |
| 8. จำนวนเงิน ระบุจำนวนเงินที่ต้องการขอรับ                                                                                     |        |  |
| <ol> <li>ศูนย์ต้นทุน ระบุรหัสหน่วยงานเจ้าของรายการ</li> </ol>                                                                 |        |  |
| 10. แหล่งของเงิน ระบุแหล่งของเงิน เนื่องจากเป็นเงินนอกงบประมาณ                                                                |        |  |
| จะขึ้นต้นด้วยปีงบประมาณ เช่นปีงบประมาณ2559 จะเป็น 593xxxxx                                                                    |        |  |
| 11. รหัสงบประมาณ ระบุรหัสหน่วยงาน 5 หลัก (20004)                                                                              |        |  |
| 12. Pstky ระบุ 50 หมายถึง เครดิต                                                                                              |        |  |
| 13. บัญชี ระบุรหัสบัญชีแยกประเภทที่ต้องการบันทึกรายการ ได้แก่                                                                 |        |  |
| เครดิต เงินฝากธนาคารออมทรัพย์ (1101020103)                                                                                    |        |  |
| 14. กด √ เพื่อไปหน้าจอถัดไป                                                                                                   |        |  |
| 15. จำนวนเงิน ระบุจำนวนเงิน ที่ต้องการขอรับ ถ้าหากใส่จำนวนเดียวกันกับ                                                         |        |  |
| รายการแรกสามารถใส่เครื่องหมาย* ได้                                                                                            |        |  |
| 16. ศูนย์ต้นทุน ระบุรหัสหน่วยงานเจ้าของรายการ                                                                                 |        |  |
| 17. แหล่งของเงิน ระบุแหล่งของเงิน เนื่องจากเป็นเงินนอกงบประมาณ                                                                |        |  |
| จะขึ้นต้นด้วยปีงบประมาณ เช่น ปีงบประมาณ 2559 จะเป็น 5983xxxx                                                                  |        |  |
| 18. รหัสงบประมาณ ระบุรหัสหน่วยงาน 5 หลัก (20004) แล้วกดไป                                                                     |        |  |
| มากกวาเพื่อระบุรายละเอียด Subbook ที่ BANK BOOK ที่บรรทัดรายการ                                                               |        |  |
| เครดต(Pstky) บญชเงนฝากออมทรพย-ธนาคารพาณชย                                                                                     |        |  |
| 19. BANK BOOK ระบุรหสธนาคารพาณชยทสวนราชการมบญชไว                                                                              |        |  |
| กด √ เพอกลบเบหนาจอหลก                                                                                                    |        |  |
| เพยงาสองนอออนอรมอังน ออร์กา ออร์การออเซน (Carra) เรื่อ                                                                        |        |  |
| <ol> <li>ผาวางสอบทาวามหาวบเกาน ถูกเตอง งากานนกดเซพ (Save) เพอ</li> <li>ฉัดเอ็นรอยออรระทะนองซึ้น ข้อออออน "แอออออ 47</li></ol> |        |  |
| งทุษแบบว่ายาการระบบงะขนขอคว่ามี เอกสาร สำหารรรมระบบงะขนขอความ                                                                 |        |  |
| งทถบงษพxxx เทพ แบ่งงุฑเสฃพเยกสาวสุงเนเยกสาวบระกยบการบนฟก<br>รายการล้างอิงเพื่อใช้ล้างอิงต่อไป                                 |        |  |
|                                                                                                    | 1      |  |

| <u>หมายเหต</u>                                                      |  |
|---------------------------------------------------------------------|--|
|                                                                     |  |
| กรณการจายชาระเงน แบบเมมเจาหน (PP) จะตองทาการยายแหลงเงน              |  |
| (ธนาคาร) ทุกครั้ง โดยใช้คำสั่ง ZGL_JR เนื่องจากการจ่าย PP ไม่สามารถ |  |
| ้จ่ายออกจากธนาคารนอกงบประมาณได้                                     |  |
|                                                                     |  |
|                                                                     |  |

#### ขั้นตอนในการตรวจสอบหลักฐานการสรุปการจ่ายเงินงบประมาณและนอกงบประมาณ กลุ่มบริหารการเงินและสินทรัพย์

| ้ำที่ | ขั้นตอนการปฏิบัติงาน                                                                                                    | ระยะเวลา<br>(นาที/<br>ชั่วโมง/<br>เดือน                   | ผู้รับผิดชอบ             |
|-------|----------------------------------------------------------------------------------------------------|-----------------------------------------------------------|--------------------------|
|       | การตรวจสอบหลักฐานการสรุปการจ่ายเงินงบประมาณและนอกงบประมาณ<br>-เจ้าหน้าที่เบิกจ่ายเงิน สรุปการจ่ายเงินประจำวันส่งให้งานบัญชี<br>-ตรวจสอบเอกสารการจ่ายเงินของแต่ละฎีกา ทั้งเงินงบประมาณและนอก<br>งบประมาณ เมื่อตรวจสอบหลักฐานครบทุกรายการแล้ว ปะหน้าสรุปในแต่ละวัน<br>โดยระบุที่ฎีกา และระบุเลขที่ใบสำคัญว่าเลขที่เท่าไหร่ตามที่สรุปมาให้<br>-แล้วนำงบหน้าฎีกาเบิกเงินตามเลขที่ฎีกาที่ได้จ่ายเงิน นำมาประทับตราวันที่<br>ที่ได้จ่ายเงินเช่น จ่ายวันที่ 5 ก็ประทับตราวันที่ลงบนงบหน้าฎีกานั้น ๆ จนครบ<br>ตามที่สรุปการจ่ายเงินมาให้<br>-แล้วนำหน้างบสรุปการจ่ายเงินไปลงจ่ายในระบบ GFMIS ตามประเภทเงิน<br>เช่นถ้าเป็นเงินที่จ่ายจากฎีกา ก็จะต้องจ่ายเงินประเภทการจ่าย PM และถ้าเป็น<br>เงินนอกงบประมาณก็จะจ่ายประเภท PP (ตามรายละเอียดวิธีการจ่ายเงินใน<br>ระบบGFMIS ที่ระบุวิธีการจ่ายเงินข้างต้นแล้ว) เมื่อจ่ายได้เลขที่เอกสาร<br>เรียบร้อยแล้ว จบขั้นตอนการจัดทำรายการดังกล่าว | ประมาณ<br>15 นาที<br>อยู่ที่<br>เอกสาร<br>มากหรือ<br>น้อย | นางสาวนุชจรี ผล<br>ระลึก |

ขั้นตอนในการบันทึกบัญชีเพื่อจัดทำรายละเอียดเงินฝากธนาคาร เงินงบประมาณ นอกงบประมาณ และงบพิสูจน์ ยอดคงค้างทุกบัญชี

| ۳.<br>۱۹ | ขั้นตอนการปฏิบัติงาน                                                                                                    | ระยะเวลา<br>(นาที/<br>ชั่วโมง/<br>เดือน                                   | ผู้รับผิดชอบ             |
|----------|----------------------------------------------------------------------------------------------------|---------------------------------------------------------------------------|--------------------------|
|          | <ul> <li>เอกสารประกอบการบันทึกรายการบัญชี</li> <li>เอกสารที่ใช้ประกอบการบันทึกรายการบัญชีมาจากการปฏิบัติงาน</li> <li>ฝ่ายต่าง ๆ ที่เกี่ยวข้อง เริ่มตั้งแต่การจัดซื้อจัดจ้าง การเบิกจ่ายเงิน การรับและ</li> <li>นำส่งเงิน ตลอดจนการปรับปรุงรายการบัญชี โดยมีเอกสารอย่างน้อยดังนี้</li> <li>-สมุดเงินสด</li> <li>ใบเสร็จรับเงิน</li> <li>-รายงานเงินคงเหลือประจำวัน</li> <li>เอกสารการนำส่งเงินงบประมาณ/นอกงบประมาณ/เงินรายได้</li> <li>แผ่นดิน/เงินเบิกเกินส่งคืน/เงินฝากคลัง</li> <li>- statement ทุกบัญชี</li> <li>-เอกสารสรุปการรับ-จ่ายเงินงบประมาณและเงินนอกงบประมาณ ซึ่ง</li> <li>สรุปจ่ายเป็นรายวัน จนครบเดือน</li> <li>-เจ้าหนี้</li> <li>-ใบสำคัญค้างจ่าย</li> <li>นำเอกสารข้างต้นมาบันทึกบัญชีตามขั้นตอนเสร็จแล้วจัดทำรายละเอียด</li> <li>เงินฝากธนาคารเงินงบประมาณ/นอกงบประมาณ/ทุกบัญชีและจัดทำงบพิสูจน์</li> <li>ยอดเงินฝากธนาคารทุกบัญชี แล้วนำเสนอหัวหน้าส่วนราชการเพื่อทราบต่อไป</li> </ul> | ประมาณ<br>1-2 วัน<br>อยู่ที่<br>เอกสาร<br>มากหรือ<br>น้อยในแต่<br>ละเดือน | นางสาวนุชจรี ผล<br>ระลึก |

#### กลุ่มบริหารการเงินและสินทรัพย์

#### คำสั่งการใช้งานในระบบ GFMIS

#### กลุ่มบริหารการเงินและสินทรัพย์

| ที | ขั้นตอนการปฏิบัติงาน                                                                                      | ระยะเวลา<br>(นาที/<br>ชั่วโมง/<br>เดือน | ผู้รับผิดชอบ           |
|----|----------------------------------------------------------------------------------------------------|-----------------------------------------|------------------------|
|    | <u>คำสั่งการใช้งานในระบบ GFMIS</u>                                                                        |                                         |                        |
|    | 1 งบทดลองประจำเดือบ คำสั่งงาบ ZGL MVT MONTH                                                               | ประบาณ                                  | นางสาวนุชจร<br>แลระลึก |
|    | <ol> <li>รายงานการจัดเก็บและนำส่งเงินรายได้แผ่นดินของตนเอง จำแนกตามแหล่ง</li> </ol>                       | 5-10                                    | MP1 90 PILL            |
|    | ของเงินคำสั่งงาน ZRP_R06                                                                                  | นาที                                    |                        |
|    | 3. รายงานเงินสดคงเหลือประจำวัน คำสั่งงาน ZFI_CASHBAL                                                      | อยู่ที่                                 |                        |
|    | 4. รายงานเคลื่อนไหวเงินฝากคลัง คำสั่งงาน ZGL_RPT013                                                       | เอกสาร                                  |                        |
|    | 5. การบันทึกล้างลูกหนีเงินยิมเงินงบประมาณ คำสังงาน ZF_02_G1                                               | มากหรือ                                 |                        |
|    | 6. การบนทกลางลูกหนเงนยมนอกงบบระมาณ คาสงงาน ZGL_JV<br>7. รายงานการเมือเรียงไระลำเดือน ดำสั่งงาน ZAD PDTM01 | นอย                                     |                        |
|    |                                                                                                    |                                         |                        |
|    | <u>การจัดส่งรายงานประจำเดือนมีดังนี้</u>                                                                  |                                         |                        |
|    | <ol> <li>รายงานข้อมูลการจัดเก็บรายได้และข้อมูลชี้ภาวะเศรษฐกิจ ส่งคลังจังหวัด</li> </ol>                   |                                         |                        |
|    | ภายในวันที่ 15 ของเดือนถัดไป                                                                              |                                         |                        |
|    | <ol> <li>รายงานการเงินระบบ GFMIS สำนักงานเขตพื้นที่การศึกษาประถมศึกษา</li> </ol>                          |                                         |                        |
|    | เชียงใหม่ เขต 1 ส่งสำนักงานตรวจเงินแผ่นดินภายในวันที่ 15 ของเดือน<br>ถัดไป                                |                                         |                        |
|    | <ol> <li>รายงานการเบิกจ่ายเงินประจำเดือนส่งคลังจังหวัดเชียงใหม่ ภายในวันที่</li> </ol>                    |                                         |                        |
|    | 15 ของเดือนถัดไป                                                                                          |                                         |                        |
|    |                                                                                                    |                                         |                        |
|    |                                                                                                    |                                         |                        |

ขั้นตอนในการบันทึกบัญชีเพื่อจัดทำรายละเอียดเงินฝากธนาคาร เงินงบประมาณ นอก งบประมาณ และงบพิสูจน์ ยอดคงค้างทุกบัญชี

| รีที | ขั้นตอนการปฏิบัติงาน                                                                                                    | ระยะเวลา<br>(นาที⁄<br>ชั่วโมง⁄<br>เดือน                                   | ผู้รับผิดชอบ            |
|------|----------------------------------------------------------------------------------------------------|---------------------------------------------------------------------------|-------------------------|
|      | <ul> <li>เอกสารประกอบการบันทึกรายการบัญชี</li> <li>เอกสารที่ใช้ประกอบการบันทึกรายการบัญชีมาจากการปฏิบัติงาน<br/>ฝ่ายต่าง ๆ ที่เกี่ยวข้อง เริ่มตั้งแต่การจัดซื้อจัดจ้าง การเบิกจ่ายเงิน การรับและ<br/>นำส่งเงิน ตลอดจนการปรับปรุงรายการบัญชี โดยมีเอกสารอย่างน้อยดังนี้<br/>-สมุดเงินสด</li> <li>ใบเสร็จรับเงิน</li> <li>รายงานเงินคงเหลือประจำวัน</li> <li>เอกสารการนำส่งเงินงบประมาณ/นอกงบประมาณ/เงินรายได้<br/>แผ่นดิน/เงินเบิกเกินส่งคืน/เงินฝากคลัง</li> <li>statement ทุกบัญชี</li> <li>เอกสารสรุปการรับ-จ่ายเงินงบประมาณและเงินนอกงบประมาณ ซึ่ง<br/>สรุปจ่ายเป็นรายวัน จนครบเดือน</li> <li>เจ้าหนี้</li> <li>ใบสำคัญค้างจ่าย</li> <li>นำเอกสารข้างต้นมาบันทึกบัญชีตามขั้นตอนเสร็จแล้วจัดทำรายละเอียด</li> <li>เงินฝากธนาคารเงินงบประมาณ/นอกงบประมาณ/ทุกบัญชีและจัดทำงบพิสูจน์</li> <li>ยอดเงินฝากธนาคารเงินงบีร แล้วนำเสนอหัวหน้าส่วนราชการเพื่อทราบต่อไป</li> </ul> | ประมาณ<br>1-2 วัน<br>อยู่ที่<br>เอกสาร<br>มากหรือ<br>น้อยในแต่<br>ละเดือน | นางสาวนุชจรี<br>ผลระลึก |

| ที่ | ขั้นตอนการปฏิบัติงาน                                                                                                    | ระยะเวลา<br>(นาที/<br>ชั่วโมง/<br>เดือน                        | ผู้รับผิดชอบ    |
|-----|----------------------------------------------------------------------------------------------------|----------------------------------------------------------------|-----------------|
|     | <u>คำสั่งการใช้งานในระบบ GFMIS</u>                                                                                                    |                                                                | นางสาวทิพย์สุดา |
|     | <ol> <li>1. งบทดลองประจำเดือน คำสังงาน ZGL_MVT_MONTH</li> <li>2. รายงานการจัดเก็บและนำส่งเงินรายได้แผ่นดินของตนเอง จำแนกตามแหล่ง<br/>ของเงินคำสั่งงาน ZRP_R06</li> <li>3. รายงานเงินสดคงเหลือประจำวัน คำสั่งงาน ZFI_CASHBAL</li> <li>4. รายงานเคลื่อนไหวเงินฝากคลัง คำสั่งงาน ZGL_RPT013</li> <li>5. การบันทึกล้างลูกหนี้เงินยืมเงินงบประมาณ คำสั่งงาน ZF_02_G1</li> <li>6. การบันทึกล้างลูกหนี้เงินยืมนอกงบประมาณ คำสั่งงาน ZGL_JV</li> <li>7. รายงานการเบิกเงินประจำเดือน คำสั่งงาน ZAP RPTW01</li> </ol> | ประมาณ<br>5-10<br>นาที<br>อยู่ที่<br>เอกสาร<br>มากหรือ<br>น้อย | สุวรรณทา        |
|     | <ul> <li><u>การจัดส่งรายงานประจำเดือนมีดังนี้</u></li> <li>รายงานข้อมูลการจัดเก็บรายได้และข้อมูลชี้ภาวะเศรษฐกิจ ส่งคลังจังหวัด<br/>ภายในวันที่ 15 ของเดือนถัดไป</li> <li>รายงานการเงินระบบ GFMIS สำนักงานเขตพื้นที่การศึกษาประถมศึกษา<br/>เชียงใหม่ เขต 1 ส่งสำนักงานตรวจเงินแผ่นดินภายในวันที่ 15 ของเดือน<br/>ถัดไป</li> <li>รายงานการเบิกจ่ายเงินประจำเดือนส่งคลังจังหวัดเชียงใหม่ ภายในวันที่<br/>15 ของเดือนถัดไป</li> </ul>                                                                           |                                                                |                 |

#### ภารกิจงาน ชื่อ คำสั่งการใช้งานในระบบ GFMIS

#### <u>การล้างหนี้เงินยืมราชการในระบบ GFMIS</u>

- ผู้ยืมส่งใช้ใบสำคัญชำระหนี้และหลักฐานการล้างหนี้ พร้อมทั้งเงินสด (ถ้ามี) ที่กลุ่มบริหารงานการเงิน และ สินทรัพย์ โดยเจ้าหน้าที่สารบรรณจะบันทึกการลงรับเอกสารในระบบ และส่งต่อให้เจ้าหน้าที่ผู้รับผิดชอบ
- เจ้าหน้าที่ผู้รับผิดชอบ ตรวจสอบความถูกต้องและความครบถ้วนของใบสำคัญชำระหนี้และหลักฐานการล้าง หนี้ ว่าถูกต้อง ครบถ้วนเป็นไปตามระเบียบที่เกี่ยวข้องหรือไม่ หากไม่ถูกต้องหรือไม่ครบถ้วน จะคืนเอกสาร หลักฐานเพื่อส่งให้ผู้ยืมนำไปแก้ไขให้ถูกต้อง
- กรณีที่ชำระคืนเงินสดพร้อมใบสำคัญ
  - จัดพิมพ์บันทึกข้อความขออนุมัติการส่งใช้คืนเงินยืม แนบใบสำคัญชำระหนี้ หรือเอกสารหลักฐานการล้าง หนี้ พร้อมกับเงินสด ส่งให้เจ้าหน้าที่ผู้มีหน้าที่รับผิดชอบในการออกใบเสร็จรับเงิน เพื่อรอออก ใบเสร็จรับเงิน และส่งต่อใบสำคัญพร้อมหลักฐานการล้างหนี้ไปให้ผู้มีหน้าที่รับผิดชอบในการออกใบรับ ใบสำคัญ และส่งให้ผู้มีอำนาจอนุมัติตรวจสอบและลงนามอนุมัติหลักฐานการล้างหนี้
- 4. กรณีที่ส่งใช้ใบสำคัญ
  - จัดพิมพ์บันทึกข้อความขออนุมัติการส่งใช้คืนเงินยืม แนบใบสำคัญชำระหนี้ หรือเอกสารหลักฐานการล้าง หนี้ และส่งให้ผู้มีอำนาจอนุมัติตรวจสอบและลงนามอนุมัติหลักฐานการล้างหนี้ เสร็จแล้วจึงออกใบรับ ใบสำคัญ

5. บันทึกรายการการล้างลูกหนี้เงินยืมในระบบ GFMIS พร้อมกับจัดเก็บใบสำคัญหรือหลักฐาน ตรวจสอบลูกหนี้เงินยืมราชการคงเหลือประจำเดือน โดยตรวจสอบลูกหนี้เงินยืมราชการคงเหลือในทะเบียนคุมเงินยืม ราชการให้ถูกต้องและตรงกับยอดลูกหนี้คงเหลือในระบบ GFMIS